## Пошаговая инструкция

### для прохождения регистрации на сайте ВФСК ГТО.

#### В помощь студентам колледжа.

1.Зайдите по ссылке на страницу сайта <u>https://www.gto.ru/</u>

2.Нажмите "регистрация" в правом нижнем углу.

3.Заполните строки (только при наличии электронного почтового ящика регистрируемого, - укажите адрес электронной почты, повторите адрес почты, укажите пароль (тот же, что и при регистрации почтового ящика), повторите пароль, введите код, указанный на картинке), отправьте код для активации аккаунта.

4.Укажите дату рождения. Если Вы не совершеннолетний (няя), для Вас будет предоставлена следующая информация: Внимание!

Уважаемый пользователь, Вы являетесь несовершеннолетним участником Комплекса.

Просим Вас пройти регистрацию в присутствии законного представителя (родителя, опекуна). И далее предложат

ПРОДОЛЖИТЬ РЕГИСТРАЦИЮ, КАК ЗАКОННЫЙ ПРЕДСТАВИТЕЛЬ НЕСОВЕРШЕННОЛЕТНЕГО - нажмите на строку.

5. Далее представитель заполняет строки в соответствии с записью в документе, удостоверяющем личность регистрируемого:

5.1. Фамилия.

- 5.2. Имя.
- 5.3. Отчество.
- 5.4. Пол.

5.5.Загрузите фотографию, которая будет удовлетворять следующим требованиям:

Количество человек на фотографии - не более одного.

Фотография показывает лицо участника в анфас от макушки до середины грудной клетки.

Формат фотографии – цветной (не черно-белый).

Соотношение сторон должно быть 3х4

Расширения файла\* .jpg, \* .png, \*.gif,. \*jpeg.

Выберите файл.

5.6.Укажите населенный пункт и улицу по месту проживания.

5.7.Укажите пункт и улицу по месту регистрации, если не совпадает с местом проживания.

5.8.Укажите номер мобильного телефона контактного лица, с которым можно связаться для Вашего информирования.

5.9. Укажите имя и отчество опекуна (представителя, заполняющего регистрационный бланк).

5.10 Кем приходится.

5.11.№ телефона.

5.12.Образование и работа регистрируемого:

5.12.1. В строке Образование укажите - учащийся образовательного учреждения.

5.12.2.В строке Информация о трудоустройстве - учащийся.

5.13. Место учебы:

5.13.1.В строке Наименование учебного заведения – СОГБПОУ «КМАК»

5.13.2.В строке Регион - Смоленская область.

5.13.3. В строке Населенный пункт – д. Козловка.

5.13.4. В строке Год поступления - укажите год.

Строку ДОБАВИТЬ ЕЩЕ - ПРОПУСКАЕМ!!!

5.14. Персональные предпочтения. Укажите три предпочтительных вида спорта, которыми занимается несовершеннолетний участник профессионально или увлекается.

5.15.СОГЛАСИЕ НА ОБРАБОТКУ ПЕРСОНАЛЬНЫХ ДАННЫХ С целью дальнейшей обработки персональных данных просим Вас предоставить в Центр тестирования документ «СОГЛАСИЕ ЗАКОННОГО ПРЕДСТАВИТЕЛЯ НА ОБРАБОТКУ ПЕРСОНАЛЬНЫХ ДАННЫХ НЕСОВЕРШЕННОЛЕТНЕГО» в бумажном виде с заполненными пустыми полями и подписью Вашего законного представителя. Документ можно скачать по ссылке (или кликнув кнопку) "СКАЧАТЬ"

5.16.Уважаемый участник! Просим ознакомиться с пользовательским соглашением и положением об обработке и защите персональных данных ПОЛЬЗОВАТЕЛЬСКОЕ СОГЛАШЕНИЕ ПОЛОЖЕНИЕ ОБ ОБРАБОТКЕ И ЗАЩИТЕ ПЕРСОНАЛЬНЫХ ДАННЫХ. Поставьте "галочку" в квадратике: " V " - Я скачал документ «СОГЛАСИЕ ЗАКОННОГО ПРЕДСТАВИТЕЛЯ НА ОБРАБОТКУ ПЕРСОНАЛЬНЫХ ДАННЫХ

НЕСОВЕРШЕННОЛЕТНЕГО» и обязуюсь заполнить и предоставить его в Центр тестирования

" V " - Я ознакомлен с Пользовательским соглашением и Положением об обработке и защите персональных данных

Для того, чтобы завершить регистрацию просим нажать на кнопку "Регистрация". Нажимая на кнопку "Регистрация", Вы соглашаетесь с условиями Пользовательского соглашения и обработки и защиты персональных данных

5.17. Нажмите РЕГИСТРАЦИЯ.

## Поздравляем!

Вы успешно прошли регистрацию на сайте Всероссийского физкультурноспортивного комплекса «Готов к труду и обороне» (ГТО)! Приветственное сообщение с дальнейшими инструкциями было отправлено на Ваш адрес электронной почты.

Зайдите в электронную почту, откройте письмо, в котором будет написано: ВФСК ГТО: Ваш аккаунт активирован

#### <u>gto.ru</u>

### info@gto.ru

Запись выглядит так: Здравствуйте, Александр Николаевич! Ваш УИН: 18-29-0007ХХХ (итого 11 цифр).

6. Обязательно запишите свой номер УИН. Без этого номера администратор Центра Тестирования не сможет регистрировать Ваши результаты на сайте.

7. Для входа в личный кабинет Вам необходимо перейти по ссылке, указанной в письме и заполнить поля с именем пользователя (адрес электронной почты) и паролем - далее вход.

8.В личном кабинете Вы ознакомитесь с нормативами и методикой их выполнения, согласно вашей возрастной ступени.

# УВАЖАЕМЫЙ УЧАСТНИК КОМПЛЕКСА!

Благодарим за проявленный интерес и желание выполнить нормативы Всероссийского физкультурно-спортивного комплекса "Готов к труду и обороне!".

На интернет-портале ГТО Вы можете ознакомиться с нормативами, методикой их выполнения и следить за новостями Комплекса ГТО. В личном кабинете доступна информация о Центрах тестирования, нормативах и результатах их выполнения.

Ближайший Центр тестирования находиться по адресу:

город Рославль, улица Карла Маркса, дом 47-а МБУ СШ «Торпедо».

СОГЛАСИЕ ЗАКОННОГО ПРЕДСТАВИТЕЛЯ НА ОБРАБОТКУ ПЕРСОНАЛЬНЫХ ДАННЫХ НЕСОВЕРШЕННОЛЕТНЕГО предоставляется вместе с указанным УИН номером и справкой о допуске к сдаче норм комплекса ГТО в Центре Тестирования.